其它功能 王森 2008-12-22 发表

| IMA在windows上的安装配置与删除                                        |
|-------------------------------------------------------------|
| 一、组网需求:                                                     |
| Windows: windows 2000、 windows 2003                         |
| IMA: build286-h3c                                           |
| 二、组网图:                                                      |
| 无                                                           |
| 三、配置步骤:                                                     |
| 1、获取IMA软件的安装包。                                              |
| 2、进入IMA文件夹,双击 <setup>图标,进入安装界面,根据安装向导提示,完成安</setup>         |
| 装。                                                          |
| 3、安装的最后一步,如图所示,勾选"Register Intelligent Management Agent",安装 |
| 过程结束,点击 <finish>,安装IMA软件完成。</finish>                        |

| InstallShield Vizard | InstallShield Wizard Complete<br>Setup has finished installing Intelligent Management Agent on<br>your computer. |
|----------------------|----------------------------------------------------------------------------------------------------|
|                      | Kack Finish Cancel                                                                                               |

IMA安装界面 输入序列号并注册

## 4 配置Neostor服务器

安装结束后弹出[Add Server]对话框,如图所示,要求在客户端配置NeoStor服务器。

| Server information | 6              |           |
|--------------------|----------------|-----------|
| Server             |                |           |
| Windows Domain     | Authentication |           |
| Domain             |                |           |
| <u>U</u> ser       |                |           |
| Password:          |                |           |
| Protocols          |                |           |
| CI:SCET Advances   | Fibre Chann    | Advanced. |

(1) 在"Server"文本框中输入NeoStor服务器的IP地址;

(2) 在"User"文本框中输入NeoStor服务器的NeoStor客户端用户名或者"root"; 其中Ne oStor客户端用户名必须和Windows服务器的主机名保持一致;

- (3) 在 "Password" 文本框中输入"User" 文本框输入的用户名对应的密码;
- (4) 如果服务器在某个域中, 勾选"Windows Domain Authentication", 然后在"Domain
- "文本框中输入服务器所在域名;

(5) iSCSI通信

如果客户端与服务器使用iSCSI协议通信,需要勾选"iSCSI"选项,然后点击<Advanced...>,弹出"iSCSI Advanced Setting"对话框,如图所示

| Type the IP address of<br>and the socket number o<br>want to add, and select<br>adapter to use. | the iSCSI target portal<br>f the port that you<br>the local iSCSI |
|-------------------------------------------------------------------------------------------------|-------------------------------------------------------------------|
| Target portal IP                                                                                | Port                                                              |
| 203. 203. 10. 212                                                                               | 3260                                                              |
| Local                                                                                           |                                                                   |
| Default                                                                                         | Y                                                                 |
| Default                                                                                         |                                                                   |
| Microsoft iSCSI Initiat                                                                         | lor                                                               |

(6) FC通信

如果客户端与服务器使用FC协议通信,需要勾选"Fibre Channel"选项,然后点击<A dvanced...>, 弹出"Fibre Channel Advanced Setting"对话框, 如图所示:

| Fibre Ch                          | annel WWPN                            | S<br>Ribra Cha                        |                                | PW satting                   |
|-----------------------------------|---------------------------------------|---------------------------------------|--------------------------------|------------------------------|
| o overr:<br>(WWPN) do<br>ption au | de the de<br>stected fr<br>id add the | fault worl<br>om HBAAPI,<br>appropris | ldwide p<br>select<br>ate WWPN | ort name<br>this<br>for your |
|                                   |                                       |                                       |                                |                              |
|                                   |                                       |                                       | 2.55                           |                              |
|                                   |                                       | Add                                   |                                | Remove                       |

勾选"Enable specific Fibre Channel WWPN setting", 然后单击<Add...>, 弹出如 图所示对话框;

| Fib | re Channe   | 1 VVPN      |    | × |
|-----|-------------|-------------|----|---|
| [   |             |             |    |   |
| (Fo | or example: | 1000 - 20£Ъ | -  |   |
|     | 01          | Cano        | el |   |

输入FC端口的WWPN,单击<OK>,回到"Fibre Channel Advanced Setting"对话框, 单击<OK>;

5 删除IMA

删除快照代理,停止业务,取消SAN资源分配后,通过windows控置面板里的添加 删除组件将IMA删除,最后在Neostor界面中删除SAN客户端。 四、 配置关键点:

无